# Лабораторная работа «Основы работы на сканирующем зондовом микроскопе»

Работа посвящена освоению базовых принципов работы на современном сканирующем зондовом микроскопе (C3M). Работа состоит из трех частей:

- 1. Теоретическая часть
- 2. Практическая часть
- 3. Обработка результатов

## Теоретическая часть

Студенты знакомятся с устройством микроскопа, основными компонентами, принципом функционирования обратной связи. Доступ к обучающим материалам предоставляется через специализированный веб-сайт (<u>distant.phys.msu.ru</u>)

# Практическая часть

Состоит из трех заданий

- 1. <u>Настройка системы обратной связи</u>. Доступ к установке осуществляется через Интернет посредством Веб-браузера. Студенты должны эмпирически подобрать звенья цепи обратной связи для оптимального отклика системы на возмущение.
- Настройка системы обратной связи по методу Циглера-Никольса. Доступ к установке осуществляется через Интернет посредством программы «<u>ФемтоСкан Онлайн</u>». Студенты должны подобрать звенья цепи обратной связи для оптимального отклика системы на возмущение.
- Сканирование образца. Доступ к установке осуществляется с помощью специализированного программного обеспечения. Студенты должны получить изображения образцов и произвести их анализ.

### Обработка результатов

Обработка результатов производится в специализированном программном обеспечении. Результаты сканирования обрабатываются, анализируются, подготавливается отчет.

Для обучения используется C3M модели «ФемтоСкан» (НПП Центр перспективных технологий), программное обеспечение «<u>ФемтоСкан Онлайн</u>», офисный пакет (OpenOffice.org или Microsoft Office)

# Теоретическая часть

Устройство сканирующего зондового микроскопа.

- Сканирующий атомно-силовой микроскоп
- <u>ACM</u>

# Понятие обратной связи

• Обратная связь (техника)

#### ПИ-регулятор:

- ПИД-регулятор
- PID controller

# Эмпирический метод Циглера-Никольса настройки ПИ-регулятора

- http://iprog.pp.ru/forum/read.php?f=1&i=43232&t=43225#reply\_43232
- Дискретная реализация
- Ziegler–Nichols method

# Кривые зависимости силы от расстояния

- <u>http://www.ntmdt.ru/spm-principles/view/force-distance-curves</u>
- <a href="http://www.mechmat.caltech.edu/~kaushik/park/1-6-2.htm">http://www.mechmat.caltech.edu/~kaushik/park/1-6-2.htm</a>

Эволюция систем управления зондовыми микроскопами

Управление прибором в удаленном режиме – особенности, преимущества, недостатки

# Практическая часть

# 1. Настройка параметров обратной связи

#### Задание:

- На сайте <u>www.nanoscopy.org</u> в разделе <u>Scan Online</u> произвести поочередную настройку интегрального и пропорционального звеньев, устанавливая одно из звеньев в 0 и варьируя второе от 0 до 10 с шагом 0.5, от 10 до появления генерации с шагом 5. Зафиксировать значения, при которых возникает генерация.
- 2. Подобрать пару значений интегрального и пропорционального звеньев, при которых оптимально отслеживается тестовый профиль.

#### Замечания по выполнению

Только один пользователь может управлять прибором – остальные являются наблюдателями. При подключении через браузер пользователь первоначально является наблюдателем, а при запуске процесса настройки (кнопка **Start**)начинает управлять прибором. По окончании настройки (**Stop**) пользователь опять становится простым наблюдателем.

Чтобы избежать поломки прибора неопытным пользователем, для выполнения задания используется макет микроскопа – выход сигнала обратной связи замкнут на координату Z. В реальном приборе отклик системы будет иметь другие характеристики, соответственно оптимальные значения звеньев будут отличаться.

#### Отчетные материалы:

Скриншоты браузера с указанием значений звеньев в виде одной презентации. Скриншот с оптимальными значениями звеньев. Обоснование выбора оптимальных значений (текст в свободной форме, можно в виде комментариев к файлу скриншота)

# 2. Настройка параметров обратной связи по методу Циглера-Никольса

#### Задание

В программе «<u>ФемтоСкан Онлайн</u>» (см. <u>руководство программы</u>) произвести настройку пропорционального и интегрального звеньев:

- 1. Подключиться к серверу atc-srv1 (212.192.230.66 порт 25000) (стр. 23 руководства)
- 2. Запустить процесс «Модуляция Z» (стр. 30, 35 руководства)
- Подобрать пропорциональное и интегральное звенья по методу Циглера-Никольса для ПИ регулятора. Исходные данные: частота дискретизации равна 15 КГц.

#### Замечания по выполнению

Установить программу «<u>ФемтоСкан Онлайн</u>», скачав последнюю версию с сайта. Запросить у преподавателя ключ для регистрации программы (временная версия без ключа не позволяет подключиться к прибору). После регистрации в программе должно появиться меню «C3M» (ограничение по времени использования при этом может остаться).

Для измерения периода автомодуляции нужно выделить на кривой маркерами участок с автогенерацией и сделать его копию (Кривая/Копировать), на появившемся участке измерить период колебаний более точно маркерами или на спектре:

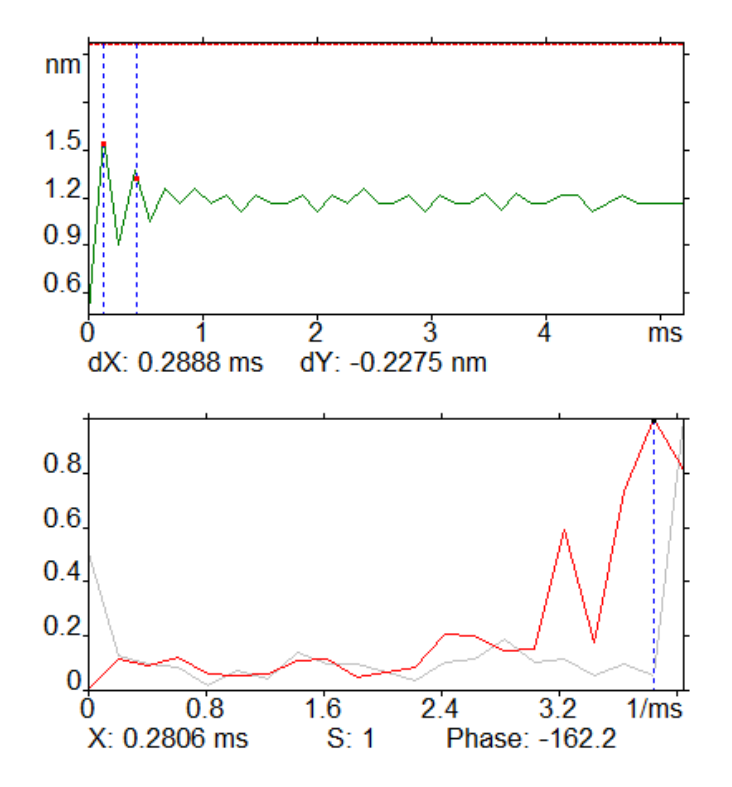

#### Отчетные материалы

Файлы с кривыми модуляции, полученными в процессе работы. На кривых должна быть отчетливо видна автомодуляция. Презентация с описанием расчета звеньев по методу Циглера-Никольса для ПИ-регулятора.

# 3. Сканирование образца

- 1. Подключиться к серверу (адрес узнать у преподавателя)
- 2. Произвести первоначальный подвод (при необходимости)
- 3. Осуществить калибровку по кривой подвода-отвода F(Z)
- 4. Получить изображения образца с разным разрешением.

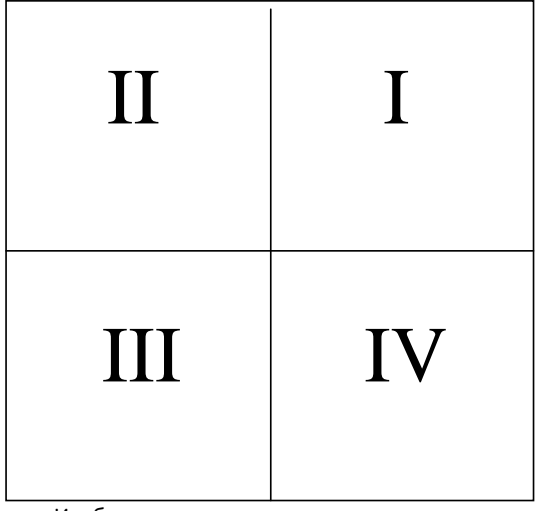

- а. Изображение максимального поля сканирования
- b. Изображения 4-х квадрантов максимального поля:

#### Отчетные материалы

Файлы с полученными изображениями (1 – общее поле, 4 – квадранты), копия кадра общего поля с помеченными объектами, таблица измеренных значений, гистограммы (в формате Excel или Calc)

Примечание [А.Ф.1]: Внима ние! Адрес сервера может отличаться от адреса сервера в заданиях 1,2 только номером порта!

# Обработка результатов

# Общий вид:

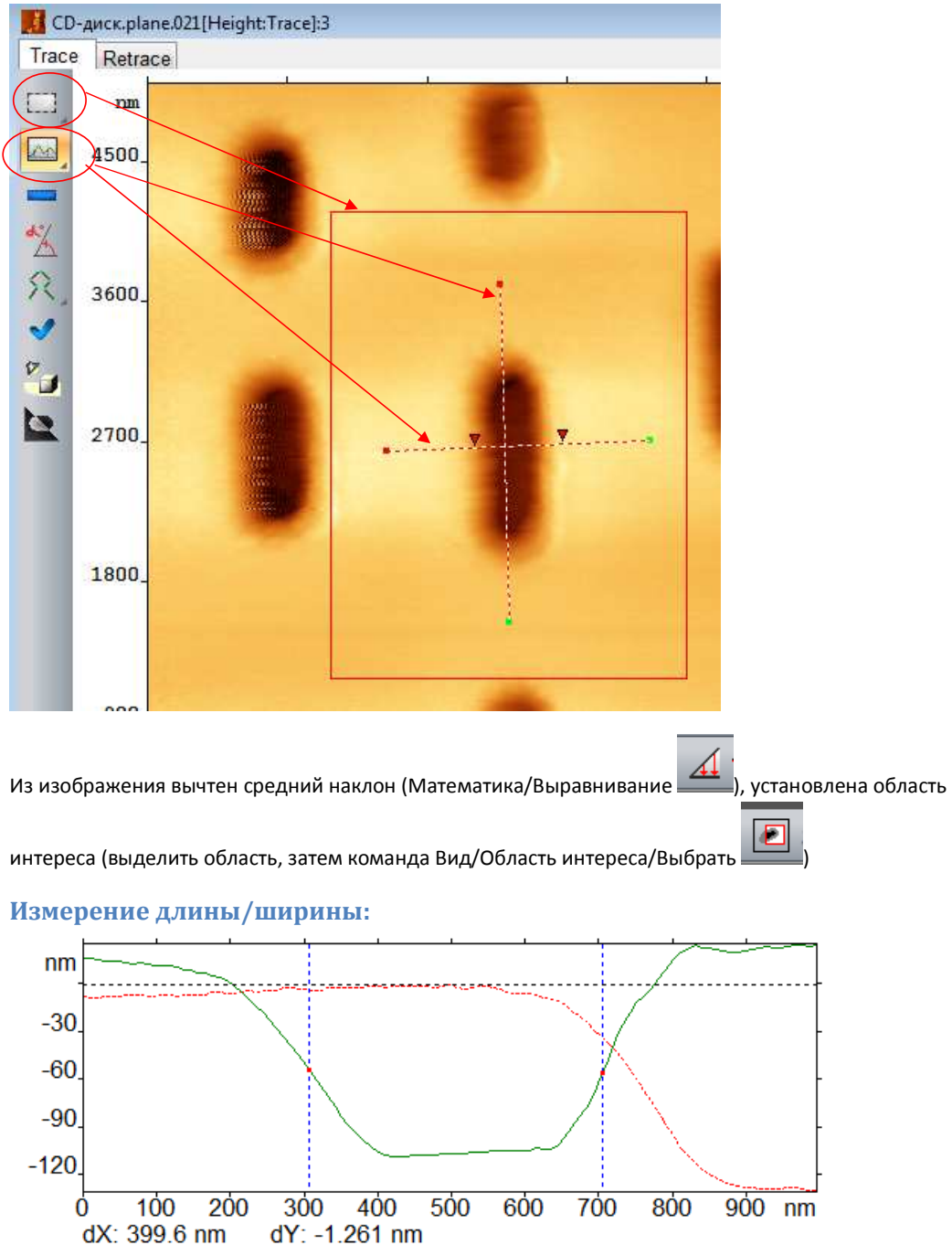

Построено сечение (инструмент «Сечение»), выставлены маркеры. Искомое значение – dX (расстояние между маркерами по горизонтали на полуглубине). Красная линия – профиль обратного хода (Retrace)

## Измерение глубины:

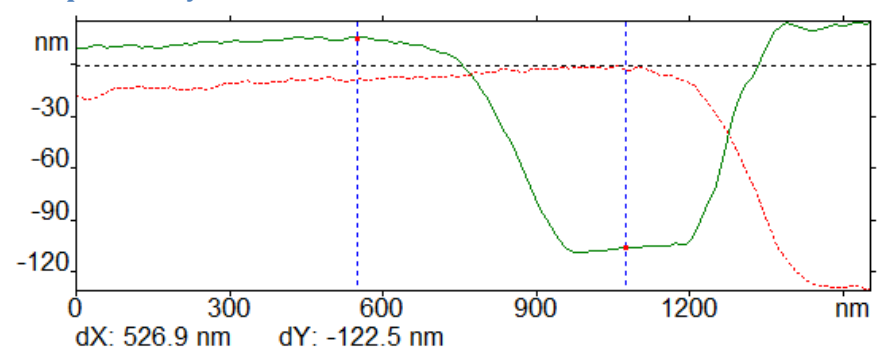

Искомое значение – dY (расстояние между маркерами, установленными на плато, по высоте)

При измерении объектов пометьте их с помощью инструмента «Метки» и сохраните копию кадра со всеми метками в презентации или на листе Excel (Копировать в ФемтоСкан Онлайн – Вставить в Excel):

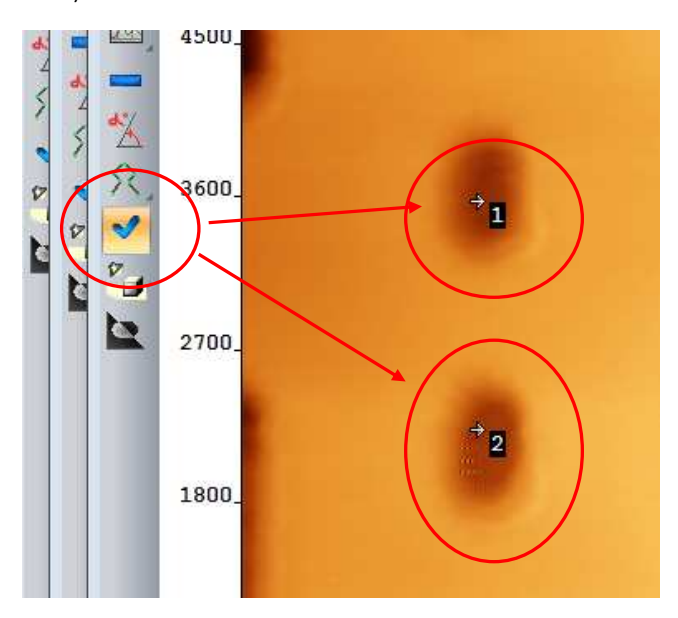

Отчетные материалы предоставляются через формы отправки файлов в конце соответствующих заданий.